### به نام خدا

## نمونه سوالات أديشن - سال 1401

1- نام محيط اديت وافكت گذارى ؟

| د- هیچکدام                                                               | wave form — <sub>ラ</sub>     | الف – میکس ب – مالتی ترک                              |
|--------------------------------------------------------------------------|------------------------------|-------------------------------------------------------|
|                                                                          |                              | 2- وارد کردن فایل صدا ازکدام گزینه است ؟              |
| یک و ایمپورت                                                             | ب – از پنجر ہ فایل ر است کلب | الف ـــ منوبارفایل و اپن                              |
|                                                                          | د – الف و ب                  | ج – منوبار ادیت و ایمپورت                             |
|                                                                          |                              | 3- وارد کردن ویدیوازکدام گزینه است ؟                  |
| پر از منوبار کليپ                                                        | المپورت ويا اين فايل تصوي    | الف منوبار فایل و ایمپورت فایل ویدیو ب                |
|                                                                          | د – منوبارفایل و اپن اپند    | ج – امکان ندار د                                      |
|                                                                          |                              | 4- ابزار فید آوت صدا کجا قراردارد ؟                   |
| موج درمالتي ترک                                                          | ب– بالای سمت ر است           | الف بالاي سمت راست موج درمحيط wave form               |
|                                                                          | د ـــ الف و ب                | ج – منوبار ادیت و فید آوت                             |
|                                                                          |                              | 5 – اسپکتروم موج صدا چگونه فعال می شود ؟              |
| ترک از منوبار ادیت                                                       | ں ب – در محیط مالتی          | الف – درمحیط شکل موج از نوار ابز ار با کلید اسپکتر ال |
|                                                                          | ، — هيچکدام                  | ج – درمحیط مالتی ترک از نوار ابزار با کلید اسپکترال   |
|                                                                          | ارد ؟                        | 6 – درنوارابزارمحیط شکل موج چه ابزارهایی وجود د       |
| بر اش                                                                    | پینت بر اش – اسپات هیلینگ    | الف – تايم سلكشن – ماركي سلكشن – لسو سلكشن –          |
| د - هرسه مورد                                                            | کشن — بر اش                  | ب – ابزار ہای انتخاب ج – مارکی – س                    |
| 7 – درمحیط شکل موج اضافه کردن صدا به پایان صدای اول چگونه انجام می شود ؟ |                              |                                                       |
| بند                                                                      | ب – ازمنو بارادیت و اپن ا    | الف – فقط در محیط مالتی ترک امکان دار د               |
| ، انتهای فایل اول                                                        | د ـــ درگ فایل صدای دوم به   | ج - ازمنوبارفایل و اپن اپند وازآن تو کارنت            |
|                                                                          |                              | 8 – ذخيره كردن ميكس چند صدا ؟                         |
| و ازمنوبارفایل و سیو                                                     | ب – در محیط میکس             | الف – درمحیط شکل موج از منوبار فایل و save as         |
|                                                                          | د — هیچکدام                  | ج – درمحیط مالتی ترک وازمنوفایل و save as             |

9 - حذف سكوت و بخشى ازصدا ؟ الف-درمحيط شكل موج ماوس دروضعيت سلكشن وروى موج صدا در أن بخش درگ مي كنيم و بعد كليد دیلیت از کیبورد را فشار می دهیم . ب – با کلید مارک این ومارک آوت از کیبورد آن بخش را علامتگذاری و بعد با کلید دیلیت کیبورد ج – درمحیط مالتی ترک با علامتگذازی این و آوت وبعد با کلید دیلیت کیبور د د - در محیط میکس هماتند ج عمل می کنیم 10 - مشخصات حداقل كيفيت ضبط صداى كلام ؟ ب– سمپل ریت 48 کیلو ہر تز و استریو و 16 بیت الف – سميل ريت 48000 و استريو و8 بيت د – سمیل ریت 44/100 هرتز و مونو و 8 بیت ج – سمپل ريت44/100 هرتز و مونو و16 بيت 11 - مشخصات حداقل كيفيت ضبط موسيقى ؟ الف - سميل ريت 48 كيلو هريز و استريو و 16 بيت ب - سميل ريت44/100 و مونو و16بيت د - سميل ريت 48 کيلو هريتز و دالبي و 32 بيت ج - سميل ريت 96 كيلو هرتز واستريو و 24بيت 12 – سميل ريت چيست ؟ ج فرکانس دیجیتالی د- هیچکدام الف- فركانس أنالوگ صوت ب- عمق بيت صدا 13- حذف صداى خواننده ازموسيقى ؟ الف – درمحيط مالتي ترک ازمنو افکت با ريموو وکال ب – درمحیط شکل موج ازمنو افکت با افکت ریموو وکال ج - درمحيط شكل موج ازمنو في وريت با انتخاب افكت ريموو وكال د این امکان را ندارد 14 – ابزار تقویت یا کاهش صدا کدام است ؟ الف - در محيط شكل موج در وسط موج صدا بشكل ساعت با ولوم وسنجش دي بي ب – در محیط مالتی ترک در سمت چپ ہر ترک بشکل ساعت با ولوم وسنجش دسی بل ج – درمحیط مالتی ترک با راست کلیک روی موج واز آن کلیپ گین د 🗕 هر سه مورد 15 – ذ خیره کردن میکس صداها از محیط مالتی ترک ؟ ب – ازمنو فايل و ازآن اكسيورت فايل الف – ازمنو فایل و ازآن سیو از د - از منو فايل و از آن اکسيورت و مالتي ترک ميکس داون ج — ازمنو فایل و از آن اکسیورت رندر

16 - نام يروژه محيط مالتي ترک چيست ؟ ج – پروژہ ادیت صدا الف – سشن (یک جلسه) ب ب پروژه میکس صدا دـــ هیچکدام 17 - ذخيره صدا ازمحيط شكل موج ؟ الف – ازمنو ادیت و میکس پیست ب – از منو فایل و سیو از ج – ازمنو فایل و اکسپورت واز آن فایل د ـ ب و ج 18 - درمحيط شكل موج ايجاد تلفنى شدن صدا ؟ الف - ازمنو في وريت وازأن تلفن وويس ب – ازمنو افکت و از آن تلفن وویس د – از منو افکت و از آن جنریت و از آن تن ج – از منو کليپ و از آن تلفن وويس 19- حذف نویز دربخشی ازصدا ؟ الف – فقط در محیط مالتی ترک از منو افکت و از آن کاهش نویز ب - فقط در محیط مالتی ترک از راست کلیک روی موج صدا و از آن کاهش نویز ج – فقط در محیط شکل موج با کشیدن ماوس روی آن بخش از صدا وبعد از منو افکت واز آن نویز ریداکشن وازأن نويزريداكشن د — هیچکدام 20 – ابجاد سكوت بين صدا ؟ الف – در هرسه محيط از منو اديت و اينسرت و سايلنس و تنظيم مدت سكوت ب – در محيط شكل موج با انتخاب أن بخش و تنظيم حداقل دسي بل صدا ج - در محیط مالتی ترک کلیک روی خط لول صدا در 4 نقطه وکشیدن دو نقطه به پایین د 🗕 هر سه مو ر د 21 - شفاف شدن صدا ؟ الف – فقط در محیط شکل موج از منو افکت و امیلی تیود و دی اسر ب طبق گزینه الف در هرسه محیط برنامه ج – با کلیک راست روی موج و دی اسر د- هیچکدام 22 - حذف تمامى سكوتهاى صدا ؟ الف – کلیک راست روی شکل موج و انتخاب دیلیت ب – در محیط شکل موج از منو ویندو وانتخاب دیاگ نوستیک و در پنجره آن در افکت موضوع حذ ف سکوت انتخاب باشد کلیک روی کلید اسکن و بعد کلیک روی کلید حذ ف همه

ج – طبق گزینه ب در هرسه محیط برنامه د یلیت د – از منو ادیت و موضوع دیلیت 23 – حذف هیس صدا ؟

الف – در هرسه محیط برنامه ازمنو افکت و نویز ریداکشن و هیس ریداکشن وتنظیم نویز فلور و ریدیوس ب – درمحیط شکل موج راست کلیک و نویز ریداکشن و هیس ریداکشن وتنظیم نویز فلور و ریدیوس ج – درمحیط شکل موج ازمنو افکت و نویز ریداکشن و هیس ریداکشن وتنظیم نویز فلور و ریدیوس

# د ـ ب و ج

#### 24 - انواع صدا ؟

الف – آمبیانس – دیالوگ – موسیقی ب ب ب ب ب الوگ – موسیقی - کلام – وویس ج – کلام – موزیک – ساند افکت د – دیالوگ – موسیقی – آمبیانس – ساند افکت

#### 25 – ابزارهای زوم دامنه وطوج موج صدا کجا قراردارند ؟

الف – در نوار ابزار ج – در سمت پایین موج صدا در محیط شکل موج و محیط مالتی ترک د – فقط در محیط شکل موج 26 – عمل کات صدا ؟

## الف – در هردو محیط شکل موج ومالتی ترک با ابزار تیغ درمحل هد پلی ب – فقط درمحیط مالتی ترک با ابزار تیغ درمحل هد پلی ج – درمحیط مالتی ترک از منوکلیپ وازآن اسپلیت د – ب و ج **27- حذ ف نویز لحظه ای (نقطه ای/ بخش بسیارکوچک) ؟** الف – با ابزار پینت براش روی شکل موج درآن نقطه می کشیم ب – با ابزار اسپات هیلینگ روی اسپکتروم موج درآن نقطه می کشیم د – ب و ج

28 – اضافه کردن ترک ؟ الف – در هر دومحيط شکل موج و مالتي ترک از منوبار مالتي ترک و از آن اد ترک ب – فقط در محیط مالتی ترک از منوبار مالتی ترک و از آن اد ترک ج – درمحيط ميكس ازمنو ادبت و از آن قادر شدن كانال ها د – الف و ج 29 – دو ابزاربراش (پینت براش و اسپات هیلینگ) درکدام محیط فعال هستند ؟ ج \_ میکس ب – شکل موج د – الف و ب الف – مالتے ترک 30 – پیست صدا بهمراه هرافکت روی آن در ترک دیگر ؟ الف – در محیط شکل موج از صدا کیی و روی ترک دیگر پیست می کنیم ب - در محبط مالتي ترک انتخاب فایل و از منو مالتي ترک موضوع ترکها و از آن انتخاب دو پلیکیت ترک ج - درمحيط مالتي ترک از صدا کپي و روي ترک ديگر پيست مي کنيم د – امکان ندار د 31 - حذف زنگ تلفن روی صدا و یا حرف اضافه در صحبت کردن ؟ الف– راست کلیک روی موج صدا واز آن لرن ساند مدل وبعد از منوافکت ونویز ریداکشن وازبخش پری ست این افكت انتخاب حذف زنگ تلفن يا انتخاب حروف اضافي مانند اه - اوه ب – ابتدا يک بخش خرابي را انتخاب کرده وبعد مانند گزينه الف انجام مي دهيم

ج - ابتدا یک بخش خرابی را انتخاب کرده وبعد کلید دیلیت کیبورد د د – این امکان را ندار د

32 - تغییرسر عت صدا (آهسته یا تند شود) درمحیط شکل موج ؟

الف – از منوبار افکت و از آن تایم اند پیچ و از آن استر چ اند پیچ و از آن با تنظیم اهر م استر چ

ب – از کلیک راست روی شکل موج صدا واز آن استرچ

ج - از منوبار افکت و از آن تایم اند پیچ و از آن پیچ شیفتر د – الف و ج

33 – حذف نویزی که بصورت تکرار درکل صدا می باشد ؟

الف – انتخاب یک بخش خرابی با ابزار پینت براش روی اسپکتروم موج وبعد راست کلیک روی آن واز آن کپچر نویز پرینت وبعد از منوافکت ونوی ریداکشن واز آن نویز ریداکشن وتنظیم نویز ریداکشن و ریدیوس

ب - انتخاب یک بخش خرابی با درگ ماوس روی شکل موج وبعد راست کلیک روی آن و از آن کپچر نویز پرینت وبعد از منوافکت ونویز ریداکشن و از آن نویز ریداکشن و تنظیم نویز ریداکشن و ریدیوس ج – در محبط مالتی ترک با انجام گزینه ب د — الف و ب 34 - تغییر سرعت صدا (آهسته یا تند شود) درمحیط مالتی ترک ؟ الف – ازمنوبار افکت واز آن تایم اند پیچ واز آن استر چ اند پیچ واز آن با اهرم استر چ ب – از کلیک راست روی شکل موج صدا وازآن استرچ ج – در صورتی که از کلیک ر است روی موج صدا واز آن استر چ واز آن موضوع استر چ مد با انتخاب زمان واقعي باشد با ماوس به گوشه بالاي موج صدا روي مثلث سفيد رنگ برويد ماوس بشكل فلش چپ ور است وبا یک ساعت ونیز نام استرچ ظاہر می شود کلیک را نگہ دارید وبہ سمت راست یا چپ بکشید د – ابن امکان فقط در محبط شکل موج اجر ا می شو د 35 – ایجاد سکوت در بین صدا ؟ الف – فقط در محيط شکل موج با انتخاب روی موج و راست کليک روی آن و موضوع سايلنس ب - فقط در محیط مالتی ترک با انتخاب روی موج ور است کلیک روی آن وموضوع سایلنس ج – در هردو محیط دربخش انتخابی روی موج ور است کلیک روی آن وموضوع سایلنس د - هیچکدام **36 – ری ورب صدا چیست ؟** ج – صدایی که دوباره برمی گردد الف – صدای کمپرس شده 🦳 ب – صدای دیجیتال شده د – صدا ی محیط هرمکان که به دیوار ها وموانع برخور د کند ومنعکس شود 37 - حذف رى ورب صدا ؟ الف – در هر دو محيط از منو افكت و دي ري ورب ب – در هرسه محیط برنامه از منوافکت و نویز ریداکشن و از آن دی ری ورب ج - درمحيط شکل موج ازمنو في وريت و دي ري ورب د – ب و ج

38 – ایجاد ری ورب خاص روی صدا ؟

الف – در محیط شکل موج از منو افکت و ری ورب واز آن فول ری ورب و انتخاب ری ورب از پریست آن ب- در هر سه محیط همانند گزینه الف اجر ا می شو د

ج - فقط درمحیط میکس اجرا نمی شود د این امکان را ندارد

39 - حذف افكت اضافه شده روى صدا ؟

الف – با کلیدهای کنترل بهمراه زد از کیبورد ب از منوادیت و آندو ج – از ینجره هیستوری و دیلیت آن افکت د – هر سه مورد

40 – تقویت یا کاهش دربخشهایی از صدا با تغییر خط LEVEL روی موج صدا ؟

الف – در محیط شکل موج روی خط بین دوموج لفت و رایت کلیک ونقاط ایجاد شده را به پایین وبالا میکشیم ب – در هرسه محیط برنامه روی خط لول با کلیک کردن نقاطی ایجاد کرده و آنها را به پایین وبالا میکشیم ج – در محیط مالتی ترک روی خط موج لفت (موج بالا) با کلیک کردن نقاطی ایجاد کرده و آنها را به پایین وبالا میکشیم و وقتی نقطه را به پایین می کشیم تا پایین موج رایت(موج پایین) ادامه میدهیم د – هیچکدام **41 – حذ ف هوم صدا (هام یا هوای صدا)** ؟

> الف – فقط درمحیط شکل موج ازمنوافکت ونویز ریداکشن و دی هامر ب – در هرسه محیط برنامه ازمنوافکت ونویز ریداکشن و دی هامر ج – فقط درمحیط مالتی ترک ازمنوافکت ونویز ریداکشن و دی هامر د – ازمنو فی وریت و دی نویز

#### 42 - حذف تقه صدا (صدای کلیک) ؟

الف - در هرسه محیط برنامه از منوافکت ونویز ریداکشن و اتوماتیک کلیک ری موور ب – فقط در محیط شکل موج از منوافکت ونویز ریداکشن و اتوماتیک کلیک ری موور

ج – فقط در محیط مالتی ترک از منو افکت و نویز ریداکشن و اتوماتیک کلیک ری موور د - در هرسه محيط برنامه از منوكليب و ميوت 43 – حذ ف صدای موزیک از آهنگی بهمراه خواننده ؟ الف – این امکان را ندارد ب – باید موزیک فقط دریک کانال صدا باشد ج – فقط در محیط شکل موج از منو افکت و استریو ایمجری و سنتر کانال اکستر کتور د – در هرسه محیط بر نامه از منو افکت و استریو ایمجری و سنترکانال اکسترکتور و تنظیم دوکانال عمو دی سمت راست این افکت و نیز تنظیم دوفرکانس افقی پایین این افکت ویا انتخاب از پریست افکت 44 - تغییر طنین صدا که صدای دیگری شود ؟ الف-در هرسه محيط از منوافكت و تايم اند پيچ و پيچ شيفتر وتنظيم دومحور افقي آن ويا انتخاب از پريست افكت ب – طبق گزینه الف فقط در محیط شکل موج اجر ا می شود ج - طبق گزینه الف فقط در محیط مالتی ترک اجرا می شود د - هیچکدام 45 – برعكس شدن يلى صدا (يلى صدا از آخر به اول) ؟ ب فقط در محیط شکل موج از منوافکت و ری ور س الف- در هر سه محیط از منو افکت و ر ی و ر س ج – درمحيط مالتي ترک از منوکليپ و استر چ د - در محیط مالتی ترک از منوبار افکت و ری ورس 46 – ايحاد ديستورت به صدا ؟ الف - درمحيط مالتي ترک از منوکليپ و اسيشال و ديستور شن و انتخاب از پريست افکت ب - در محیط شکل موج از منوکلیپ و اسپشال و دیستور شن و انتخاب از پریست افکت

ج - در هرسه محیط از منوافکت و اسپشال و دیستورشن و انتخاب از پریست افکت

د - در هر سه محیط از منوافکت و جنریت و نویز و انتخاب از پریست افکت

47 – اكو دادن به صدا ؟

الف – فقط درمحيط مالتي ترک از منوافکت و دي لي اند اکو وتنظيم تاخير زمان و فيد بک و سطح اکو ب – در هرسه محبط از منوبار افکت و دی لی اند اکو و اکو و تنظیم تاخیر ز مان و فید بک و سطح اکو در گفت كانال و رايت كانال اين افكت و يا انتخاب از يريست افكت ج – با توجه به گزینه ب فقط در محیط شکل موج اجرا می شود د – هيچكدام 48 – وارد کردن صدا از دیسک سی دی ؟ الف - از منوفايل و اين ايند ب – ازمنو فایل و اکسترکت اودیو فرام سی دی ج – از منو ادیت و سلکت و سبی دی د — هر سه مور د 49 – کیی کردن صدا به روی دیسک سی دی ؟ الف – در محیط شکل موج از منوفایل و اکسپورت و برن اودیو تو سی دی ب- طبق گزبنه الف در محبط مالتی ترک ج - کلیک راست در محیط شکل موج و اینسرت کل فایل داخل سی دی د – الف و ج 50- درمحیط میکس کم وزیاد شدن صدا درحافظه برنامه ( LEVEL گیری صدا) چگونه است ؟ الف – در ترک مورد نظر موضوع بالای فیدرصدا را بحالت رایت انتخاب کرده و سیس یلی صدا و با اهرم ب – این امکان را ندارد فیدر صدا را کم و زیاد می کنیم ج – در محیط مالتی ترک خط لول صدا را بالا ویایین می کشیم د – الف و ج 51 - میکس شدن صدای دیگر روی صدای جاری ؟ الف – در محیط شکل موج از منو ادیت و میکس بیست و یا از کلیک راست روی موج صدا ومیکس بیست وبعد در پنجر ، آن در موضوع نوع پیست اوور لپ(میکس) را انتخاب کنید و بعد کلیک روی کلید بر اوز واز آن صدای دبگری ر ۱ این کنبد ب –در محیط مالتی ترک در ترک زیرویا روی ترک صدای جاری صدای دیگری قر ار میدهیم ج – در هرسه محيط بريامه طبق گزينه الف د – الف و ب